# **Using Calculated Metrics**

## Menu "Calculated Metrics"

#### PAS 20.1

|    |   |    |                  |                                         |        | =                  |  |
|----|---|----|------------------|-----------------------------------------|--------|--------------------|--|
| ch |   |    |                  |                                         | (5) 🗙  | ≩∞ Processes       |  |
| Û  | / | ID | Name ¢           | Process                                 | Туре   | Log File Queue     |  |
| ï  | 1 | 2  | testAttribute    | Onboarding of New Employees - acme_corp | Number | A Services         |  |
| ï  | 1 | 8  | keyFigure1       | Customer Database - acme_corp           | Number | Calculated Metrics |  |
| Û  | 1 | 4  | keyFigure2       | Damage Reporting - acme_corp            | Number | Add Metric         |  |
| Û  | 1 | 5  | myFirstAttribute | Employee Database - acme_corp           | Number |                    |  |
| Û  | 1 | 6  | keyFigure1       | Onboarding of New Employees - acme_corp | Number |                    |  |
|    |   |    |                  |                                         |        |                    |  |
|    |   |    |                  |                                         |        |                    |  |
|    |   |    |                  |                                         |        |                    |  |
|    |   |    |                  |                                         |        |                    |  |
|    |   |    |                  |                                         |        |                    |  |
|    |   |    |                  |                                         |        |                    |  |
|    |   |    |                  |                                         |        |                    |  |
|    |   |    |                  |                                         |        |                    |  |
|    |   |    |                  |                                         |        |                    |  |
|    |   |    |                  |                                         |        |                    |  |
|    |   |    |                  |                                         |        |                    |  |
|    |   |    |                  |                                         |        |                    |  |
|    |   |    |                  |                                         |        |                    |  |
|    |   |    |                  |                                         |        |                    |  |
|    |   |    |                  |                                         |        |                    |  |
|    |   |    |                  |                                         |        |                    |  |
|    |   |    |                  |                                         |        |                    |  |

lc /n ne ted in

The list of calculated metrics contains the following information:

| Column<br>Name | Content                                                                                                    |
|----------------|----------------------------------------------------------------------------------------------------|
| ID             | Technical identifier of the calculated metric.                                                                      |
| Name           | Name of the calculated metric.                                                                                      |
| Process        | Name of the process in your system.                                                                                 |
| Туре           | Type of the metric. Available type <b>Number</b> and <b>Duration</b> (soon to come: <b>Text</b> and <b>D ate</b> ). |

Use the filter to limit the content of the list.  $\oslash$ 

## The Calculated Metrics Datasheet

For every metric one data sheet is created, containing the following sections:

- Master Data
- Calculation Rule
- Meta

Master Data

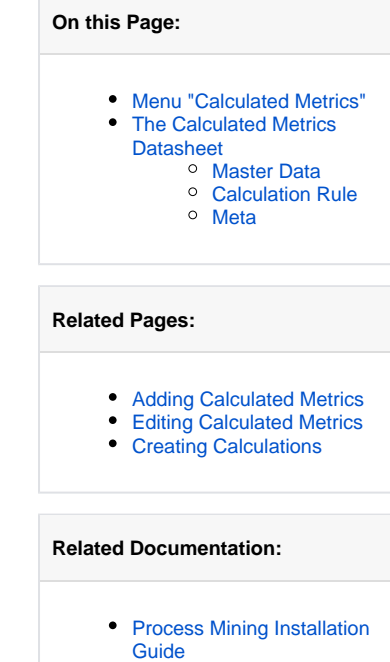

Process Mining

| Master Data                                                                                          | ٥                                     | In the <b>Master Data</b> section, the basic data of the metric is managed:                                                                                                    |
|----------------------------------------------------------------------------------------------------|---------------------------------------|----------------------------------------------------------------------------------------------------|
| Name<br>Process<br><sup>Type</sup><br>Number                                                         |                                       | <ul> <li>Name: While creating a new calculated metric, field Name is mandatory. In this field, you can define the name of your metric.</li> <li>Process: Choose the process you want to create the metric for from a dropdown list that contains all available processes.</li> <li>Type: Choose the metric's type. Possible values are Num ber and Duration.</li> </ul> |
| Master Data                                                                                          | P                                     | The <b>Master Data</b> section is collapsible which allows you to gain more space for the work with the calculation UI or editor.                                                                                                    |
| Calculation Rule (UI)                                                                                | Calculation Rule (Editor)             |                                                                                                    |
| Select Operator<br>Subtraction<br>Select Operator<br>Process Step<br>Select Operator<br>Process Step | · · · · · · · · · · · · · · · · · · · |                                                                                                    |

#### **Calculation Rule**

| Calculation Rule (UI) Calculation Rule (Editor) | In section <b>Calculation Rule</b> you can define the rules that should be applied to your metric.                                                                                                    |
|-------------------------------------------------|----------------------------------------------------------------------------------------------------|
| Please select a process in the Master Data.     | <ul> <li>You have two options:</li> <li>Use the Calculation Rule (UI) to create a new calculation using the available process steps and custom attributes within a simple drag&amp;drop interface.</li> <li>Use Calculation Rule (Editor) to enter your calculation directly in valid JSON format.</li> <li>M Do not work in the Calculation Rule (Editor) without any knowledge of JSON.</li> </ul> |
|                                                 | Refer to Creating<br>Calculations for detailed<br>information about<br>available operators and<br>expressions.<br>If you need further help<br>with the implementation<br>of your calculations, do<br>not hesitate to contact<br>your Scheer PAS<br>consultant.                                                                                                    |

### Meta

| Meta        | r<br>r<br>i      | The<br>metric's<br>meta data<br>is                                    |
|-------------|------------------|-----------------------------------------------------------------------|
| UUID        | a<br>S<br>t<br>t | automaticall<br>y created<br>along with<br>the new<br>calculated      |
| Created at  | r<br>I<br>C<br>r | metric.<br>Meta data<br>cannot be<br>modified.                        |
| Modified at | f<br>r<br>i<br>f | The<br>following<br>meta data<br>is displayed<br>for every<br>metric: |
| Modified by |                  |                                                                       |
|             |                  |                                                                       |

• UUID: The UUID allows to identify the metric. Create d at: Contai ns the creatio n date of the metric. • Modifi ed at: Contai ns the date of the last modific ation. • Modifi ed by: Contai ns another UUID which allows to identify the last editor of the metric.

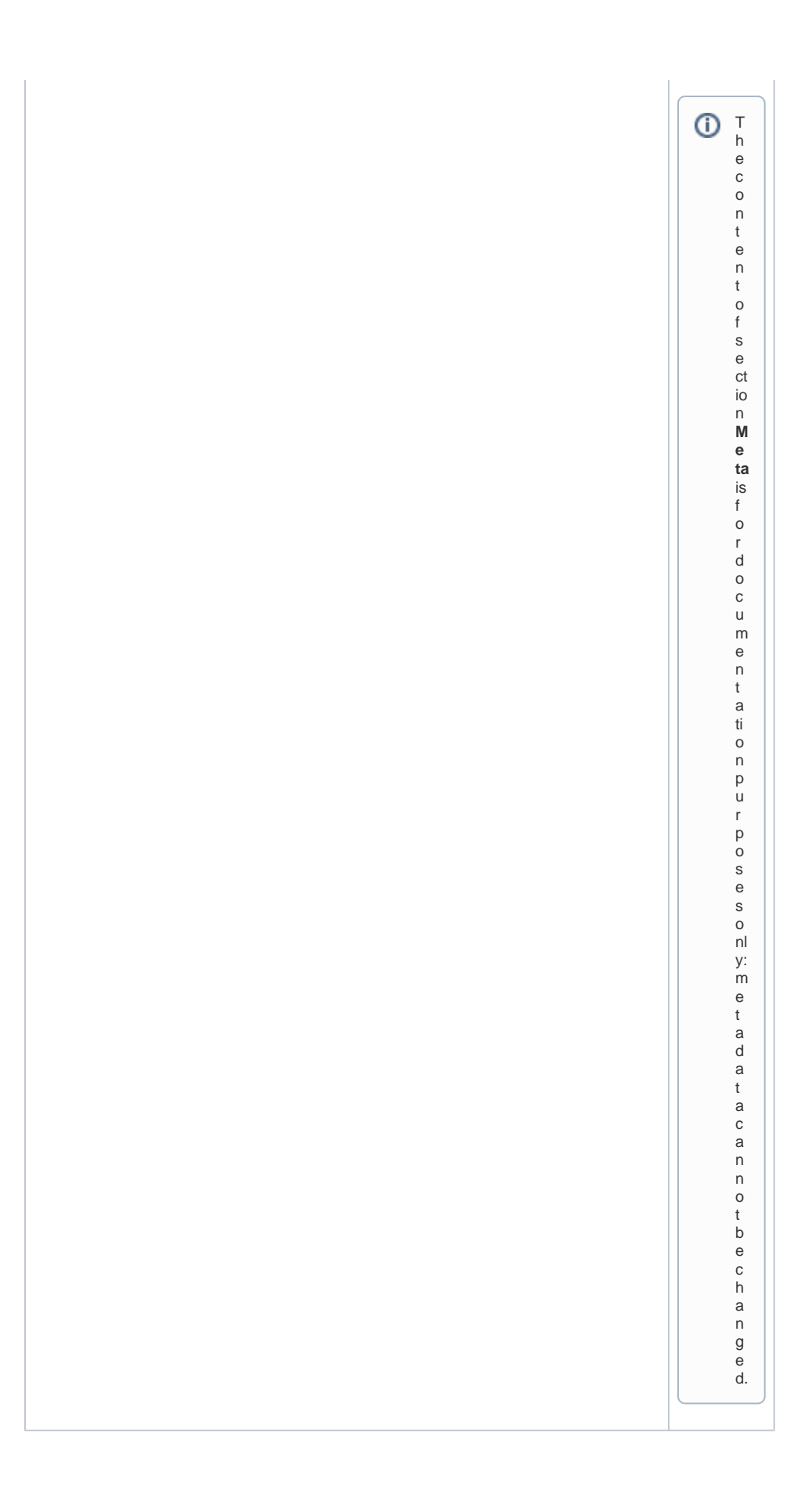